## INSTALLATION INSTRUCTIONS

Original Issue Date: 6/10

Model: 20-300 kW Generator Sets

Market: Industrial

Subject: Decision-Maker® 3000 Controller Service Replacement Kit GM75376

### Introduction

The controller service replacement kit is available to replace a non-functional controller. Use the following procedure to install the replacement controller. See Figure 1 for typical controller identification. For features and operation of the controller, see the operation manual in the literature kit.

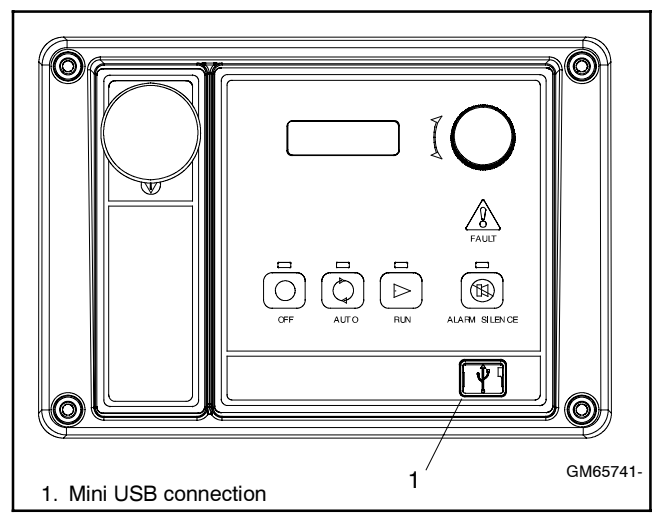

Figure 1 Decision-Maker® 3000 Controller

**Note:** Do not use this controller replacement installation instruction for upgrading software.

When replacing the controller, the following data must be resident for the controller to function. Controller service replacement kits do not include the three files installed at the factory. The service technician *must* install the three files into the replacement controller.

• **Application program** contains the software that controls system operation. The application file was preprogrammed in the *original* controller at the factory.

• **Personality profile** is specific to the engine and alternator and was preprogrammed in the *original* controller at the factory.

A backup disk of the personality profile and application program is supplied with the literature packet shipped with the generator set. Typically, the distributor stores this disk for possible future use such as controller replacement or other circumstances requiring a backup.

- **Note:** If the personality disk is NOT available, request a replacement from the manufacturer using the generator set serial number or order number.
- User parameters unique to an installation include timer values, setpoints, generator set data such as voltage and input/output selections. These parameters are typically set up for or by the installer at the time of installation. User parameters are typically recorded on the personality profile disk, a separate backup disk/drive, or written in the Programmer-Defined Settings appendix in the controller operation manual. A copy of the Programmer-Defined Settings form is included at the end of this document.
- Note: If the user parameters are included on the personality disk, the disk label should indicate Site Program—Yes.

Read the entire installation procedure and compare the kit parts with the parts list in this publication before beginning installation. Perform the steps in the order shown.

Always observe applicable local and national electrical codes.

**Note:** The following service kit procedure changes only the controller. If the generator set requires voltage reconnection and/or frequency adjustment, see the controller operation manual TP-6694.

## **Installation Requirements**

The following items are necessary PC requirements for installing the controller service replacement kits.

- SiteTech<sup>™</sup> Software Version 2.0 or higher from KOHLER*net* using the TechTools button to download on your PC hard drive or disk if not already installed on your PC.
- **TP-6701 SiteTech™ Software Operation Manual** available from KOHLER*net* using the TechTools button.
- **USB Cable** with male USB-A and mini-B connectors. See TP-6701.

# **Safety Precautions**

Observe the following safety precautions while installing the kit.

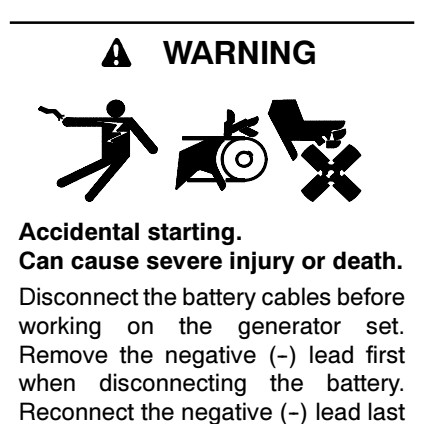

**Disabling the generator set.** Accidental starting can cause severe injury or death. Before working on the generator set or connected equipment, disable the generator set as follows: (1) Move the generator set master switch to the OFF position. (2) Disconnect the power to the battery charger. (3) Remove the battery cables, negative (-) lead first. Reconnect the negative (-) lead last when reconnecting the battery. Follow these precautions to prevent starting of the generator set by an automatic transfer switch, remote start/stop switch, or engine start command from a remote computer.

when reconnecting the battery.

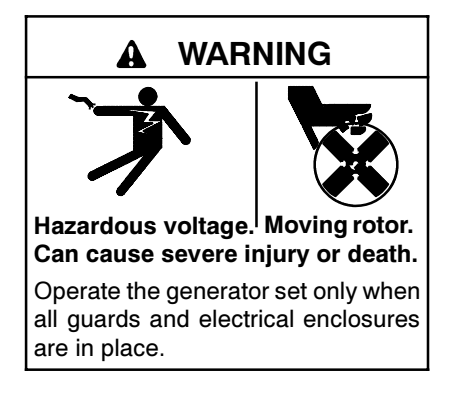

Grounding electrical equipment. Hazardous voltage can cause severe injury or death. Electrocution is possible whenever electricity is present. Open the main circuit breakers of all power sources before servicing the equipment. Configure the installation to electrically ground the generator set and related equipment and electrical circuits to comply with applicable codes and standards. Never contact electrical leads or appliances when standing in water or on wet ground because these conditions increase the risk of electrocution.

**Connecting the battery and the battery charger. Hazardous voltage can cause severe injury or death.** Reconnect the battery correctly, positive to positive and negative to negative, to avoid electrical shock and damage to the battery charger and battery(ies). Have a qualified electrician install the battery(ies).

Short circuits. Hazardous voltage/current can cause severe injury or death. Short circuits can cause bodily injury and/or equipment damage. Do not contact electrical connections with tools or jewelry while making adjustments or repairs. Remove all jewelry before servicing the equipment.

## **Installation Procedure**

#### 1. Acquire the user parameters.

- 1.1 Choose one of the following methods to retrieve the user parameters:
  - Backup disk. If a backup disk was previously made, obtain the parameters from this disk. If a disk was not previously made, create a backup if possible using the SiteTech<sup>™</sup> software. The existing controller must function in order to create the file.
  - Paper form. Parameters may have been previously recorded on the User-Defined Settings form located in the appendix of the Decision-Maker<sup>®</sup> 3000 Controller Operation Manual TP-6694 or other similar form.
  - Controller menu. Manually review the controller menu displays if possible and enter the parameter information in the Decision-Maker® 3000 Controller Operation Manual TP-6694 appendix, Programmer-Defined Settings form.
- 1.2 Save the user parameter data for step 6.3.

#### 2. Remove the generator set from service.

- 2.1 Press the generator set master control OFF/RESET button.
- 2.2 Disconnect the power to the battery charger, if equipped.
- 2.3 Disconnect the generator set engine starting battery(ies), negative (-) lead first.
- 2.4 Disconnect the generator set from load by opening the line circuit breaker.

- 3. Remove the existing controller and disconnect the electrical connections.
- 3.1 Remove the junction box panels as needed to access the wiring.
- 3.2 Remove the four controller panel screws.
  - **Note:** Clearly mark all disconnected leads from the controller with tape to simplify reconnection.
- 3.3 Disconnect the controller harness leads. Listed below are some common leads and plugs that require removal or disconnection. Items below in **bold** are shown in Figure 2 and Figure 3. These connections are typical and may not apply to all applications. See the corresponding wiring diagram found in the respective wiring diagrams manual.
  - Remote Emergency Stop Switch connections.
  - P1 (24-Pin) Connector for engine/ generator wiring harness.
  - P2 (6-Pin) Connector for AC current. P2 is only used with the GM65741 controller (GM64345 board). The GM65741-1 controller (GM64345-1 board) has the AC current wiring included in the P1 connector.
  - (4) Push-on Terminal Connectors for V7/V8/V9/V0 for generator set output voltage connection.
  - P21 (6-Pin) Connector for RS-485 connection of optional RSA.
  - **P23 (8-Pin) Connector** (RJ45) for optional input/output (I/O) module circuit board.
  - P30 3-Pin Connector (2-Pin Jumper) for selection of alternator type—Wound Field (300 kW and larger) or Fast Response (less than 350 kW). Take note of the original circuit board jumper position. See Figure 4.
  - TB1 (6-Position) Terminal Block for analog and digital inputs.
  - **TB2 (4-Position) Terminal Block** for K1 relay outputs.
  - **TB3 (6-Position) Terminal Block** for E-stop, remote start contacts, and aux. input connections.
  - Any other external leads to the controller

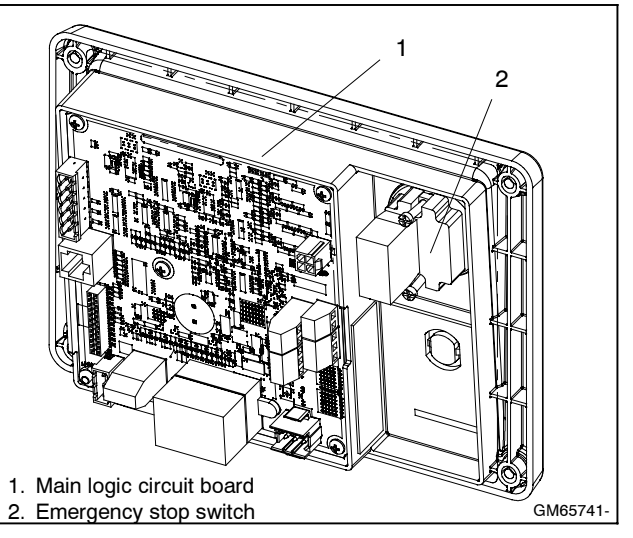

Figure 2 Main Circuit Board and E-Stop Switch

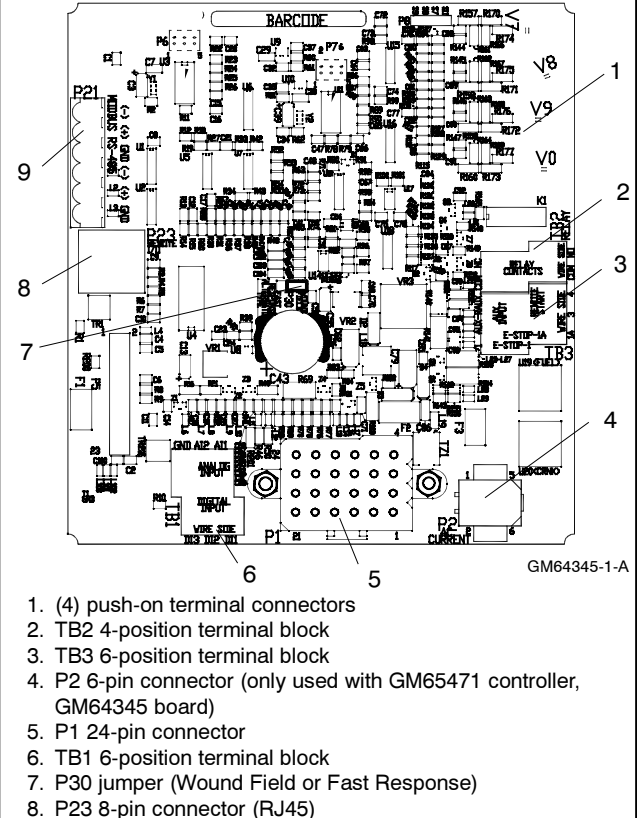

9. P21 6-pin connector (for RS-485 communication)

Figure 3 Main Circuit (Blue) Board Connectors

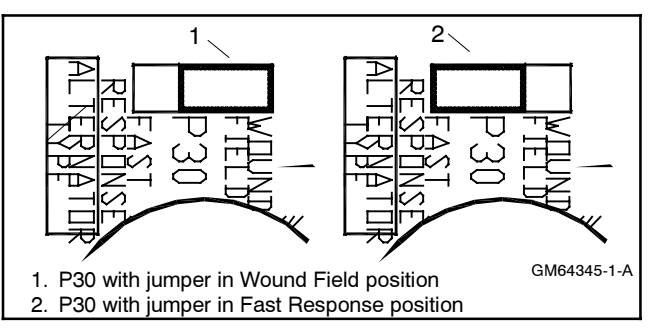

Figure 4 P30 3-Pin Connector and 2-Pin Jumper

4.1 If the generator set wiring includes a P2 plug, connect the P1 and P2 plugs into adapter harness GM86898 and then connect the adapter harness plug to the controller P1 connector. See Figure 6.

If the generator set wiring does not have a P2 plug, the adapter harness GM86898 is not used. Connect the generator set wiring P1 plug directly to the controller P1 connector.

- 4.2 Reconnect all of the remaining electrical connections disconnected in step 3.3. Refer to Figure 2 and Figure 3.
- 4.3 Place the P30 jumper in the appropriate position based on the alternator. Wound Field (300 kW and larger) or Fast Response (less than 350 kW). The wound field position is the factory default. Refer to the original circuit board jumper position and see Figure 5.

Note: P30 is only available on main circuit board (GM64345-1 blue board). GM64345-1 is interchangeable with the earlier GM64345 green board. GM64345 green board is NOT interchangeable with GM64345-1 blue board.

| Alternator Type         | P30 Position  |
|-------------------------|---------------|
| 4P, 4Q, 4S, 4UA, 4V     | Fast Response |
| 4PX, 4QX, 4RX, 4SX, 4TX | Fast Response |
| 4M, 5M, 7M              | Wound Field   |

Figure 5 P30 Jumper Positions

- 4.4 Align the controller panel with the mounting holes and install four screws.
- 4.5 Replace the junction box panels if previously removed.

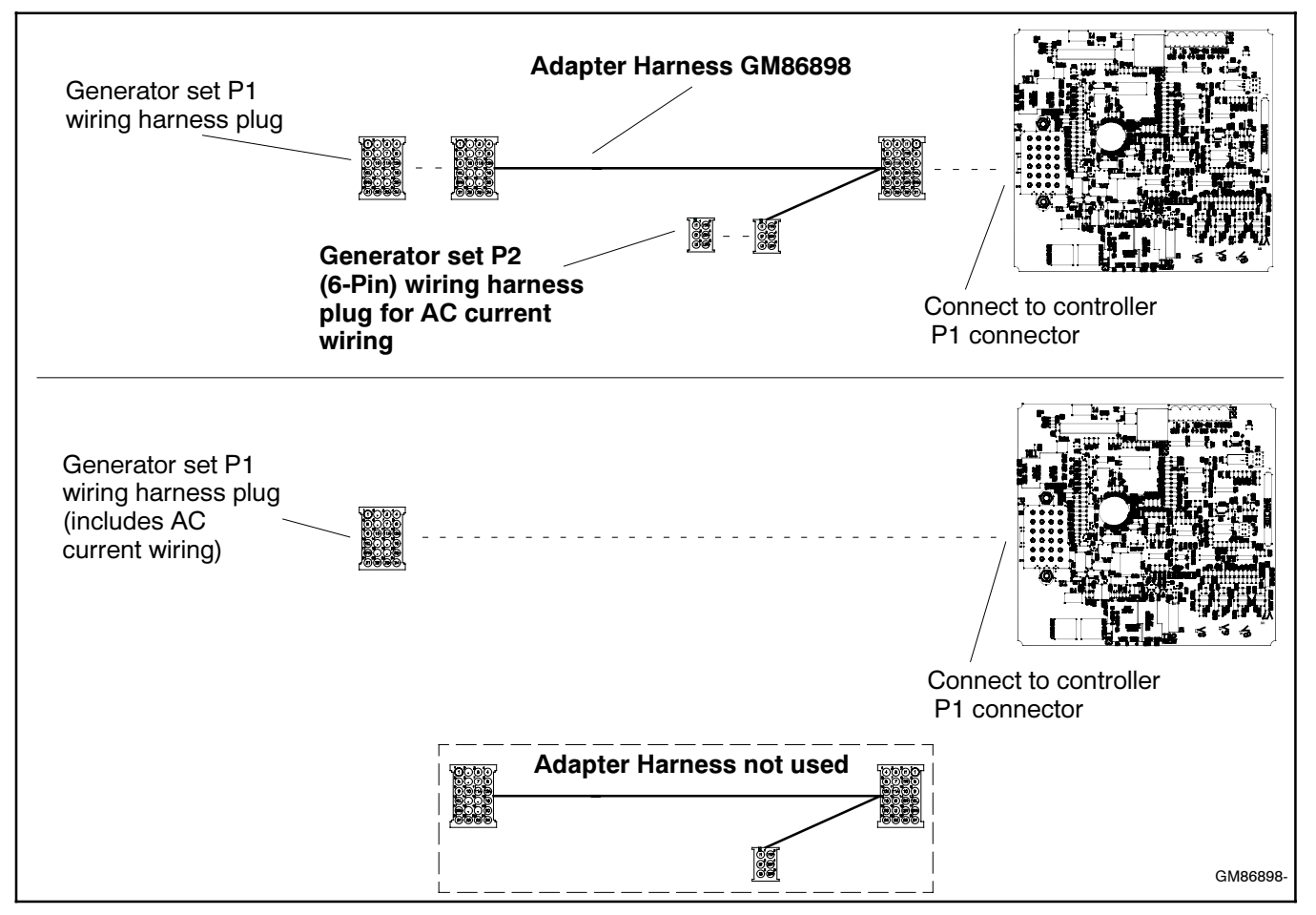

Figure 6 Adapter Harness GM86898 Application

#### 5. Restore power to the generator set.

- 5.1 Reconnect the generator set engine starting battery, negative (-) lead last.
- 5.2 Reconnect power to the battery charger, if equipped.

### 6. Set the device profile.

- 6.1 Connect the PC to the Decision-Maker® 3000 controller using a USB cable. See Figure 1 for the location of the USB connection port.
- 6.2 Insert the personality profile backup disk/drive and load the data. Refer to Tech Tools— Software and TP-6701 SiteTech<sup>™</sup> Software Operation Manual for details.
- 6.3 Choose one of the following methods to load the user parameters.
  - Backup disk/drive. Use a PC with SiteTech<sup>™</sup> software to load the data from the user parameter backup disk/drive.
  - Paper form. Use a PC to enter the user parameter data from the filled-out Decision-Maker<sup>®</sup> 3000 Controller Operation Manual TP-6694 appendix, the Appendix A-Programmer-Defined Settings form located at the end of this document, or other similar form.
- 6.4 Create a new user parameter data backup disk/drive if any changes are made using SiteTech<sup>™</sup> software. Refer to TP-6701 SiteTech<sup>™</sup> Software Operation Manual for details.
- 6.5 Disconnect the USB cable.

- 6.6 Power down the unit by using the prime power switch (if equipped) or by disconnecting the battery negative (-) terminal.
- 6.7 Wait at least 15 seconds and then power up the unit by using the prime power switch (if equipped) or by reconnecting the battery negative (-) terminal.
- 6.8 Refer to the Decision-Maker® 3000 Operation Manual TP-6694. Calibrate the generator set as instructed in 2.6.4 Generator Metering.
- 6.9 Press the RUN button to start the generator set.
- 6.10 Test the functionality of the controller by reviewing the menus and observing the system status lamps. Use the Operation Manual as needed.
- 6.11 Press the OFF button to stop the generator set after completing the test.
- 6.12 Reconnect the generator set to load by closing the line circuit breaker.
- 6.13 Press the generator set master control AUTO button for startup by remote transfer switch or remote start/stop switch.

### **Parts List**

#### **Controller Service Replacement Kit**

| Kit: GM75376 |                                  |             |  |  |  |  |  |
|--------------|----------------------------------|-------------|--|--|--|--|--|
| Qty.         | Description                      | Part Number |  |  |  |  |  |
| 1            | Controller assembly              | GM65741-1   |  |  |  |  |  |
| 1            | Programming shunt (2-pin jumper) | 294634      |  |  |  |  |  |
| 1            | Harness, adapter                 | GM86898     |  |  |  |  |  |

Use the table below to record programmer-defined settings during the generator set controller setup and calibration. The controller default settings and ranges provide guidelines. The table contains all faults with ranges and time delays including items that do not have adjustments. Some notices give the programmer a choice to make them active Not adjustable programmer-defined settings result when the controller logic does not allow changes or the values are engine limited.

SiteTech<sup>™</sup> software is required for programming the Decision-Maker<sup>®</sup> 3000 controller. Contact your local distributor/dealer for assistance.

- **Note:** Inhibit time delay is the time delay period after crank disconnect.
- **Note:** The engine ECM may limit the crank cycle even if the controller is set to a longer time period.

### Programmer-Defined Settings

| Description                                                  | Controller Display<br>Message | Write<br>Access<br>Display<br>SiteTech | GenSet<br>Mode<br>Always<br>Running<br>Stopped | Range<br>Setting | Default<br>Selection | Time<br>Delay<br>Range<br>(sec.) | Default<br>Time<br>Delay<br>(sec.) | Programmer-<br>Defined<br>Settings |
|--------------------------------------------------------------|-------------------------------|----------------------------------------|------------------------------------------------|------------------|----------------------|----------------------------------|------------------------------------|------------------------------------|
| Engine Functions                                             |                               |                                        |                                                |                  |                      | . ,                              | . ,                                | -                                  |
| Critically high fuel level<br>(diesel-powered models only) * | Fuel Level Critically<br>High |                                        |                                                | 0-100%           | 95%                  | 0-10                             | 5                                  |                                    |
| ECM communications loss                                      | ECM Comm Err<br>Shutdwn       |                                        |                                                |                  |                      | Fixed                            | 10                                 | Not adjustable                     |
| ECM diagnostics (multiple inputs) †                          | ECM xxxxxx Warning            |                                        |                                                |                  |                      |                                  |                                    | Not adjustable                     |
| ECM diagnostics (multiple inputs) †                          | ECM xxxxxx Shutdwn            |                                        |                                                |                  |                      |                                  |                                    | Not adjustable                     |
| ECM faults (address conflict)                                | ECM Addr Err<br>Shutdwn       |                                        |                                                |                  |                      |                                  |                                    | Not adjustable                     |
| ECM faults (model mismatch)                                  | ECM Mismatch<br>Shutdwn       |                                        |                                                | 0-255            | 0                    |                                  |                                    |                                    |
| Engine over speed                                            | Eng Speed High<br>Shutdwn     | S                                      | А                                              | 105-120%         | 115%                 |                                  |                                    |                                    |
| Engine start aid active                                      | Starting Aid Notice           |                                        |                                                |                  |                      |                                  |                                    |                                    |
| Engine under speed                                           | Eng Speed Low<br>Shutdwn      | S                                      | А                                              | 75-95%           | 85%                  |                                  |                                    |                                    |
| Fuel tank leak *                                             | Fuel Leak Warning             |                                        |                                                |                  |                      |                                  |                                    | Not adjustable                     |
| Fuel tank leak *                                             | Fuel Leak Shutdwn             |                                        |                                                |                  |                      |                                  |                                    | Not adjustable                     |
| High battery voltage                                         | Battery High Warning          | S                                      | А                                              | 110-135%         | 125%                 | Fixed                            | 10                                 | Not adjustable                     |
| High coolant temperature                                     | Coolnt Temp High<br>Warning   |                                        |                                                |                  |                      | 0-10<br>(0-30<br>inhibit)        | 0<br>(0<br>inhibit)                |                                    |
| High coolant temperature                                     | Coolnt Temp High<br>Shutdwn   |                                        |                                                |                  |                      | 0-10<br>(0-30<br>inhibit)        | 0<br>(0<br>inhibit)                |                                    |
| High fuel level (diesel-powered models only) *               | Fuel Level High<br>Warning    |                                        |                                                | 0-100%           | 90%                  | 0-10                             | 5                                  |                                    |
| Low battery voltage                                          | Battery Low Warning           | S                                      | Α                                              | 80-105%          | 100%                 | Fixed                            | 90                                 | Not adjustable                     |
| Low coolant level *                                          | Coolant Lvl Low<br>Shutdwn    |                                        |                                                |                  |                      | Fixed                            | 5                                  | Not adjustable                     |
| Low coolant temperature                                      | Coolant Temp Low<br>Warning   |                                        |                                                | Fixed            | 16°C<br>(60°F)       | 0-10<br>(0-30<br>inhibit)        | 5<br>(0<br>inhibit)                |                                    |
| Low cranking voltage                                         | Lo Crank VIt Warning          |                                        |                                                | Fixed            | 60%                  | Fixed                            | 6                                  | Not adjustable                     |
| Low engine oil level *                                       | Oil Level Low Warning         |                                        |                                                |                  |                      |                                  |                                    | Not adjustable                     |
| Low engine oil level *                                       | Oil Level Low Shutdwn         |                                        |                                                |                  |                      |                                  |                                    | Not adjustable                     |
| Low fuel level (diesel models) *                             | Fuel Level Low<br>Warning     |                                        |                                                | 0-100%           | 35%                  | 0-10                             | 10                                 |                                    |
| Low fuel level (diesel models) *                             | Fuel Level Low<br>Shutdwn     |                                        |                                                | 0-100%           | 5%                   | 0-10                             | 0                                  |                                    |

| Description                                                                                               | Controller Display<br>Message | Write<br>Access<br>Display<br>SiteTech | GenSet<br>Mode<br>Always<br>Running<br>Stopped | Range<br>Setting | Default<br>Selection | Time<br>Delay<br>Range<br>(sec.) | Default<br>Time<br>Delay<br>(sec.) | Programmer-<br>Defined<br>Settings |
|----------------------------------------------------------------------------------------------------|-------------------------------|----------------------------------------|------------------------------------------------|------------------|----------------------|----------------------------------|------------------------------------|------------------------------------|
| Low fuel pressure                                                                                         | Fuel Press Low                | Chereon                                | otopped                                        | <b>g</b>         |                      | (0001)                           | (0001)                             | Not adjustable                     |
| Low oil pressure                                                                                          | Oil Press Low Warning         |                                        |                                                |                  |                      | Fixed<br>(Fixed                  | 0<br>(30                           | Not adjustable                     |
| Low oil pressure                                                                                          | Oil Press Low                 |                                        |                                                |                  |                      | inhibit)<br>Fixed                | inhibit)<br>5                      | Net ediustable                     |
| No coolant temperature signal                                                                             | Shutdwn<br>Temp Sig Loss      |                                        |                                                |                  |                      | inhibit)                         | (30<br>inhibit)                    |                                    |
| No oil pressure signal                                                                                    | Shutdwn<br>Press Sig Loss     |                                        |                                                |                  |                      |                                  |                                    | Not adjustable                     |
|                                                                                                    | Shutdwn                       |                                        |                                                |                  |                      | Fixed                            | 5                                  | Not adjustable                     |
| Overcrank                                                                                                 | Over Crank Shutdwn            |                                        |                                                |                  |                      | Fixed                            | (30<br>inhibit)                    | Not adjustable                     |
| Speed sensor fault<br>General Functions                                                                   | Spd Sens Flt Warning          |                                        |                                                |                  |                      |                                  |                                    | Not adjustable                     |
| Alarm silence, 0-Auto only<br>(NFPA 110), 1-Always                                                        | AlarmSilenceMode              | S                                      | А                                              | 0-1              | 1                    |                                  |                                    |                                    |
| Aux. inputs 0-5 VDC, 1 analog                                                                             | Aux Input Warning             |                                        |                                                | 0-100%           | 100%                 | 0-10                             | 0                                  |                                    |
| Aux. inputs 0-5 VDC, 1 analog                                                                             | Aux Input Shutdwn             |                                        |                                                | 0-100%           | 100%                 | 0-10                             | 0                                  |                                    |
| Auxiliary inputs, up to 3 digital<br>(2 additional digital inputs<br>available with I/O module<br>option) | Aux Input Warning             |                                        |                                                |                  |                      | 0-10<br>(0-30<br>inhibit)        | 0 (0<br>inhibit)                   |                                    |
| Auxiliary inputs, up to 3 digital<br>(2 additional digital inputs<br>available with I/O module<br>option) | Aux Input Shutdwn             |                                        |                                                |                  |                      | 0-10<br>(0-30<br>inhibit)        | 0 (0<br>inhibit)                   |                                    |
| Backup parameters loaded                                                                                  | Backup Pars Status            |                                        |                                                |                  |                      |                                  |                                    | Not adjustable                     |
| Battery charger fault *                                                                                   | Batt Chg Flt Warning          |                                        |                                                |                  |                      |                                  |                                    | Not adjustable                     |
| Chicago code active *                                                                                     | Auto Locked Notice            |                                        |                                                |                  |                      |                                  |                                    |                                    |
| Common fault (includes ‡)                                                                                 | Common Fault<br>Shutdwn       |                                        |                                                |                  |                      |                                  |                                    | Not adjustable                     |
| Common warning fault                                                                                      | Common Warng                  |                                        |                                                |                  |                      |                                  |                                    | Not adjustable                     |
| Default parameters loaded                                                                                 | Default Pars Warning          |                                        |                                                |                  |                      |                                  |                                    | Not adjustable                     |
| Emergency stop                                                                                            | Emerg Stop Shutdwn            |                                        |                                                |                  |                      |                                  |                                    | Not adjustable                     |
| Engine cooldown (delay)<br>active                                                                         | Eng Cooldown Notice           |                                        |                                                |                  |                      |                                  |                                    |                                    |
| Engine start delay active                                                                                 | Start Delay Notice            |                                        |                                                |                  |                      |                                  |                                    |                                    |
| Engine started                                                                                            | Engine Start Status           |                                        |                                                |                  |                      |                                  |                                    | Not adjustable                     |
| Engine stopped                                                                                            | Engine Stop Status            |                                        |                                                |                  |                      |                                  |                                    | Not adjustable                     |
| File system error (controller                                                                             | File Error Shutdwn            |                                        |                                                |                  |                      |                                  |                                    | Not adjustable                     |
| Generator running                                                                                         | Gen Bunning Notice            |                                        |                                                |                  |                      |                                  |                                    | Not adjustable                     |
| Input/output (optional module<br>board) communication loss                                                | OB1 Com Loss                  |                                        |                                                |                  |                      |                                  |                                    | Not adjustable                     |
| Internal failure                                                                                          | Intern Error Shutdwn          |                                        |                                                |                  |                      |                                  |                                    | Not adjustable                     |
| Measurement Units,<br>0-English, 1-Metric                                                                 | Measurement Display           | DS                                     | А                                              | 0-1              | 1                    |                                  |                                    |                                    |
| Metering communication loss                                                                               | MeterCommLos<br>Shutdwn       |                                        |                                                |                  |                      |                                  |                                    | Not adjustable                     |
| NFPA 110 alarm active                                                                                     | NFPA Alarm Notice             |                                        |                                                |                  |                      |                                  |                                    |                                    |
| Not in auto (master control buttons)                                                                      | Not In Auto Warning           |                                        |                                                |                  |                      |                                  |                                    | Not adjustable                     |
| Prime power application,<br>0-Standby, 1-Prime                                                            | Power Type                    | DS                                     | А                                              | 0-1              | 0                    |                                  |                                    |                                    |
| Remote start                                                                                              | Remote Start Status           |                                        |                                                |                  |                      |                                  |                                    | Not adjustable                     |

|                                                                                                    | Controller Display                             | Write<br>Access<br>Display | GenSet<br>Mode<br>Always<br>Running | Range    | Default                           | Time<br>Delay<br>Range | Default<br>Time<br>Delay | Programmer-<br>Defined |
|----------------------------------------------------------------------------------------------------|------------------------------------------------|----------------------------|-------------------------------------|----------|-----------------------------------|------------------------|--------------------------|------------------------|
| Description                                                                                                    | Message                                        | SiteTech                   | Stopped                             | Setting  | Selection                         | (sec.)                 | (sec.)                   | Settings               |
| System ready                                                                                                    | System Ready Status                            |                            |                                     |          |                                   |                        |                          | Not adjustable         |
| System timer failed                                                                                                 | Timer Error Notice                             |                            |                                     |          |                                   |                        |                          | Not adjustable         |
| Generator Functions                                                                                                 | 1                                              | 1                          |                                     | 1        | 1                                 | 1                      |                          |                        |
| AC sensing loss                                                                                                    | AC Sens Loss Warning                           |                            |                                     |          |                                   |                        |                          | Not adjustable         |
| AC sensing loss                                                                                                    | AC Sens Loss<br>Shutdwn                        |                            |                                     |          |                                   | Fixed                  | 3                        | Not adjustable         |
| Alternator protection                                                                                               | Alt Protect Shutdwn                            |                            |                                     |          |                                   |                        |                          | Not adjustable         |
| Ground fault input *                                                                                                | Ground Fault Warning                           |                            |                                     |          |                                   |                        |                          | Not adjustable         |
| kW overload                                                                                                    | Total Power High<br>Shutdwn                    |                            |                                     | Fixed    | 102%<br>standby,<br>112%<br>prime | Fixed                  | 60                       | Not adjustable         |
| Locked rotor (failed to crank)                                                                                      | Locked Rotor Shutdwn                           | S                          | А                                   |          |                                   | 1-5                    | 5                        |                        |
| Overfrequency                                                                                                    | Freq High Shutdwn                              |                            |                                     | 102-140% | 110%                              | Fixed                  | 10                       | Not adjustable         |
| Overvoltage (each phase)                                                                                            | Volts (L1-L2, L2-L3, or<br>L3-L1) High Shutdwn | s                          | А                                   | 105-135% | 120%                              | 2-10                   | 2                        |                        |
| Power rating                                                                                                    | Pwr Rating                                     | DS                         | S                                   | 10-5000  | 275                               |                        |                          |                        |
| System frequency                                                                                                    | System Freq                                    | DS                         | S                                   | 50-60    | 60                                |                        |                          |                        |
| System voltage                                                                                                    | System Volt                                    | DS                         | S                                   | 110-600  | 208                               |                        |                          |                        |
| Underfrequency                                                                                                    | Frequency Low<br>Shutdwn                       |                            |                                     | 80-95%   | 90%                               | Fixed                  | 10 ST<br>60 LT           | Not adjustable         |
| Undervoltage (each phase)                                                                                           | Volts (L1-L2, L2-L3, or<br>L3-L1) Low Shutdwn  | S                          | А                                   | 70-95%   | 80%                               | 5-30                   | 10                       |                        |
| Voltage/phase configuration,<br>0-Single phase, 1-Single<br>phase dogleg, 2-three phase<br>wye, 3-three phase delta | SystemPhase                                    | DS                         | S                                   | 0-3      | 2                                 |                        |                          |                        |
| Voltage regulator average voltage adjustment                                                                        | VR Volt Adj                                    | DS                         | R                                   | 108-600  | 208                               |                        |                          |                        |
| (Voltage) regulator<br>communication loss                                                                           | RegCommLoss<br>Shutdwn                         |                            |                                     |          |                                   |                        |                          | Not adjustable         |
| SiteTech Read/Write Display C                                                                                       | Only                                           |                            |                                     |          |                                   |                        |                          |                        |
| Current transformer ratio                                                                                           |                                                | S                          | S                                   | 1-       | 1200                              |                        |                          |                        |
| ECM power                                                                                                    |                                                | S                          | S                                   | 0-1      | 0                                 |                        |                          |                        |
| Engine cooldown delay                                                                                               |                                                | S                          | А                                   |          |                                   | 0-600                  | 300                      |                        |
| Engine (cyclic) crank on                                                                                            |                                                | S                          | А                                   |          |                                   | 10-30                  | 15                       |                        |
| Engine (cyclic) crank pause                                                                                         |                                                | S                          | А                                   |          |                                   | 1-60                   | 15                       |                        |
| Engine ECM start delay                                                                                              |                                                | S                          | А                                   |          |                                   | 0-300                  | 0                        |                        |
| Engine idle duration                                                                                                |                                                | S                          | А                                   |          |                                   | 0-60                   | 60                       |                        |
| Engine no. of (cyclic) crank<br>cycles                                                                              |                                                | S                          | S                                   | 1-6      | 3                                 |                        |                          |                        |
| Engine restart delay                                                                                                |                                                | S                          | А                                   |          |                                   | 1-10                   | 10                       |                        |
| Engine start aid delay                                                                                              |                                                | S                          | А                                   |          |                                   | 0-10                   | 0                        |                        |
| Engine start delay                                                                                                  |                                                | S                          | A                                   |          |                                   | 0-300                  | 0                        |                        |
| System battery voltage                                                                                              |                                                | S                          | S                                   | 12-24    | 12                                |                        |                          |                        |
| Voltage regulator gain                                                                                              |                                                | S                          | R                                   | 1-255    | 128                               |                        |                          |                        |
| Voltage regulator stability<br>adjust                                                                               |                                                | S                          | R                                   | 1-255    | 128                               |                        |                          |                        |
| Voltage regulator, volts per<br>Hertz slope                                                                         |                                                | S                          | R                                   | 1-10     | 5                                 |                        |                          |                        |
| Voltage regulator, volts per<br>Hertz cutin frequency                                                               |                                                | S                          | R                                   | 42-62    | 57.5                              |                        |                          |                        |

\* Some functions require optional input sensors or are engine ECM dependent on some generator set models.

† ECM inputs are engine manufacturer dependent.

‡ Common fault shutdown includes engine over speed, high coolant temperature, low oil pressure, overcrank, and emergency stop.

ST-Short Term, LT-Long Term